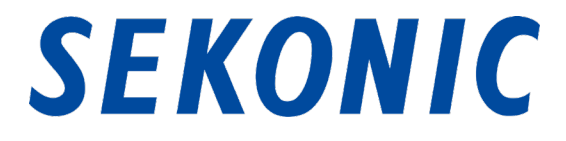

# C-800 スペクトロマスター

## 標準添付アプリケーション

## 「C-800 ユーティリティ」

## インストール手順

### 1. 対応 OS とインストール手順

### 1-1 対応 OS

<u>表 1 対応 OS</u>

| ソフトウェア    | 対応 OS                                                    | 備考                        |
|-----------|----------------------------------------------------------|---------------------------|
| Windows   | Windows7 SP1<br>Windows 8.1<br>Windows10                 | 各 OS 共に 32bit 版、64bit 版対応 |
| Macintosh | OS X v10.11<br>OS X v10.12<br>OS X v10.13<br>OS X v10.14 | 各 OS 共に 64bit 版対応         |

#### 1-2 インストール手順 (Windows 版)

### ユーティリティは弊社製品ホームページのダウンロードサイトからダウンロードした後、パソ コンにインストールしてください。

URL:www.sekonic.co.jp/product/meter/download/download.html

#### 上記ダウンロードサイトよりダウンロードしたフォルダ内の AutoRun.exe をダブルクリックし

ます。

| 📙 AutoRun         |
|-------------------|
| USB Driver        |
| ] User's Manual   |
| Utility           |
| Autorun.inf       |
| ReadMe_win_de.txt |
| ReadMe_win_en.txt |
| ReadMe win es.txt |
| ReadMe win fr.txt |
| ReadMe_win_it.txt |
| ReadMe_win_ja.txt |
| ReadMe win zh.txt |
|                   |

| SEKON         | IC C-800 セットア     | ップ               |  |
|---------------|-------------------|------------------|--|
|               | 機種名<br>言語         | C-800 ▼<br>日本語 ▼ |  |
| Stone C       | useドライバー<br>使用説明者 |                  |  |
| in the second | 2-7               | าปริง            |  |
|               | 終了                |                  |  |

図 1 Auto Run

ご利用になる機種、言語を選択の上、インストールしようとする対象(「USB ドライバー」、「使 用説明書」、「ユーティリティ」)をクリックします。

各インストーラが起動したら、インストーラの指示に従って「次へ」ボタンをクリックし、インス トール手順を進めてください。

#### 1-3 インストール手順 (Macintosh 版)

ユーティリティは弊社製品ホームページのダウンロードサイトからダウンロードした後、パソ コンにインストールしてください。

URL:www.sekonic.co.jp/product/meter/download/download.html

#### 1-3-1 C-800 ユーティリティのインストール

上記ダウンロードサイトよりダウンロードしたフォルダ内の Utility をダブルクリックします。

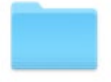

Utility

#### 図 2 Macintosh 版インストーラ・フォルダ

フォルダ内の「SetupC800Utility.pkg」アイコンをダブルクリックします。

| 0 0                                                                                                    | 😓 SEKONIC C-800 ユーティリティのインストール    |    |  |
|----------------------------------------------------------------------------------------------------|-----------------------------------|----|--|
|                                                                                                    | ようこそSEKONIC C-800 ユーティリティインストーラへ  |    |  |
| <ul> <li>はじめに</li> <li>使用許諾契約</li> <li>インストール先</li> <li>インストールの種類</li> <li>インストール</li> <li>概要</li> </ul> | このソフトウェアをインストールするために必要な手順が表示されます。 |    |  |
|                                                                                                    | 戻る 続ける                            | ]- |  |

#### 図 3 Macintosh 版インストーラ画面

インストーラが起動したら、インストーラの指示に従って「続ける」ボタンをクリックし、インス トール手順を進めてください。

### 1-3-2 C-800 使用説明書のインストール

上記ダウンロードサイトよりダウンロードしたフォルダ内の Manual をダブルクリックします。

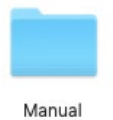

図 4 Macintosh 版インストーラ・フォルダ

フォルダ内の「SetupC800Manual.pkg」アイコンをダブルクリックします。

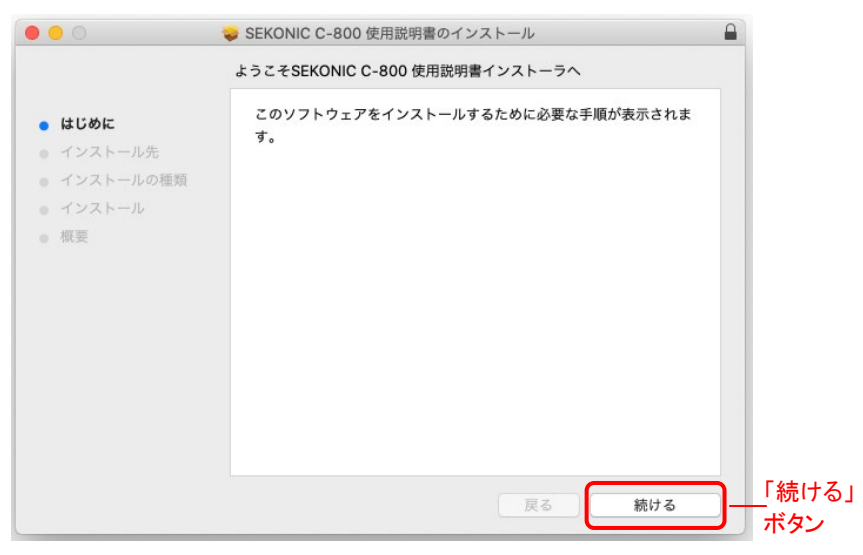

図 5 Macintosh 版インストーラ画面

インストーラが起動したら、インストーラの指示に従って「続ける」ボタンをクリックし、インス トール手順を進めてください。